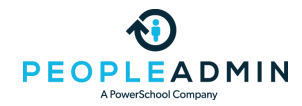

#### PeopleAdmin Community

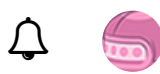

Search all content Search all content

PowerSchool Community > PeopleAdmin HigherEd Platform > HigherEd Platform Knowledge Base > HigherEd Platform: Search Committees: Adding and M...

OPTIONS

# HigherEd Platform: Search Committees: Adding and Managing Committee Members

HigherEd Platform's **Search Committee** feature allows approved user groups to select search committees for a job posting. Search committee members have their own user accounts, and will be able to access their assigned postings and view candidates.

If you institution uses **evaluative criteria** (also called **ranking criteria**), approved user groups can add questions with open-ended or defined responses to individual postings. Search committee members can then evaluate applicants based on these criteria.

# Adding Search Committee Members to a Posting

To add committee members, navigate to the posting's Search Committee tab and click Edit.

|                           | Pe<br>Search Committee | opleAd       | min Commu       | nity   | Save | << Prev | Next >>   |
|---------------------------|------------------------|--------------|-----------------|--------|------|---------|-----------|
| Position Details          |                        |              |                 |        | _    |         |           |
| Budget Information        |                        |              |                 |        |      |         |           |
| Reference Collection      | Search Com             | mittee Mei   | mbers           |        |      |         |           |
| Supplemental Questions    | ocuron com             |              |                 |        |      |         |           |
| Occuments Needed to Apply | Name                   | Email        | Committee Chair | Status |      |         | (Actions) |
| Posting Documents         |                        |              |                 |        |      |         |           |
| Suest User                | Add Existing User      | Create New U | ser Account     |        |      |         |           |
| Search Committee          |                        |              |                 |        | Save | << Prev | Next >>   |
| Qualification Group       |                        |              |                 |        |      |         |           |
| Evaluative Criteria       |                        |              |                 |        |      |         |           |
| Summary                   |                        |              |                 |        |      |         |           |

## **Adding Existing Users**

To add a user with a current user account, click **Add Existing User**. On the **Add Existing User** popup, search for the users you wish to add. The default search returns users with the Search Committee Member group assignment within the posting's department. You can search within other departments (or all departments), and you can also search for users without the Search Committee Member group assignment. Note that HigherEd Platform will search the first name, last name, and email fields. If you search for "John," the search will return all accounts with "John" in any of those fields.

| Add Existing | g User         |                     |                                        |                 | ×          |
|--------------|----------------|---------------------|----------------------------------------|-----------------|------------|
|              |                | Search:             |                                        |                 |            |
|              |                | Department: SCE     | Basic Skills & High School             | T               | Search     |
|              |                | ۷                   | Display search committee user group me | embers only     |            |
| Last Name    | First Name     | Email               | Department                             | Committee Chair | (Actions)  |
| Carter       | Dione          | zzz@peopleadmin.com | SCE Basic Skills & High School         |                 | Add Member |
| Del Zotto    | Enrico         | zzz@peopleadmin.com | SCE Basic Skills & High School         |                 | Add Member |
| Johnson      | Cathy          | zzz@peopleadmin.com | SCE Basic Skills & High School         |                 | Add Member |
| Stackhouse   | Daniel         | zzz@peopleadmin.com | SCE Basic Skills & High School         |                 | Add Member |
| Stivers      | Matthew        | zzz@peopleadmin.com | SCE Basic Skills & High School         |                 | Add Member |
| Cagley       | Janet          | zzz@peopleadmin.com | SCE Basic Skills & High School         |                 | Add Member |
| Malony       | Kathleen       | zzz@peopleadmin.com | SCE Basic Skills & High School         |                 | Add Member |
| Bassoco      | Griselda       | zzz@peopleadmin.com | SCE Basic Skills & High School         |                 | Add Member |
| Abab         | Margie         | zzz@peopleadmin.com | SCE Basic Skills & High School         |                 | Add Member |
| Bergen       | Nicholette     | zzz@peopleadmin.com | SCE Basic Skills & High School         |                 | Add Member |
|              |                |                     | Displaying all 10 User                 |                 |            |
| Create Nev   | w User Account |                     |                                        |                 | Close      |

If you add a search committee member with **Committee Chair** checked, that user will be able to view the other members' responses to the evaluative criteria. More than one user can be made a committee chair, and you can uncheck this selection at any time.

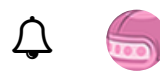

#### **Pending Committee Members**

When you add a search committee member who isn't assigned to the posting's department, the member will display as **Pending**. Admins can approve the change by selecting **Actions** > **Approve User** on the **Search Committee** tab. The change can also be approved in the **Groups** tab of the member's **User Profile**.

|                                            | Add Existing | User       |                     |                             |                       |             |
|--------------------------------------------|--------------|------------|---------------------|-----------------------------|-----------------------|-------------|
|                                            |              |            | Search: smith       |                             |                       | Search      |
| Postings / Faculty / Basic Skills/Learning | , C          |            | Department: Display | search committee user gr    | v<br>oup members only |             |
| Editing Posting                            | Last Name    | First Name | Email               | Department                  | Committee Chair       | (Actic      |
| Position Details                           | Smith        | Carmen     | zzz@peopleadmin.com | NOCCCD                      |                       | Add Membe   |
| Budget Information                         | Smith        | Violet     | zzz@peopleadmin.com | NOCCCD                      |                       | Remove Memb |
| Reference Collection                       | Smith        | Leslie     | zzz@peopleadmin.com | NOCCCD                      | 0                     | Add Membe   |
| Supplemental Questions                     | Smith        | Angela     | zzz@peopleadmin.com | NOCCCD                      |                       | Add Membe   |
| ODocuments Needed to Apply                 | Smith        | Jeremy     | zzz@peopleadmin.com | NOCCCD                      |                       | Add Membe   |
| Posting Documents                          | Smith        | Roberta    | zzz@peopleadmin.com | NOCCCD                      |                       | Add Membe   |
| Guest User                                 | Smith        | Aniessa    | zzz@peopleadmin.com | NOCCCD                      | 0                     | Add Membe   |
| Screening Committee                        | smith        | anthony    | zzz@peopleadmin.com | NOCCCD                      |                       | Add Membe   |
| Evaluative Criteria                        | Smith        | La Ronda   | zzz@peopleadmin.com | NOCCCD                      |                       | Add Membe   |
| Summary                                    | Smith        | Tyler      | zzz@peopleadmin.com | NOCCCD                      |                       | Add Membe   |
|                                            |              |            |                     | ← Previous   Nex            | t                     |             |
|                                            |              |            |                     | Displaying Uses 4 40 of 404 | in total              |             |

#### **Adding New Users**

To add a search committee member who does not have a HigherEd Platform user account, click **Create New User Account**. The **Username** field is optional; if you do not enter a username, the member will be assigned one. If the email address or username matches an existing user record, you can add this user as a search committee member, or update the matching information you entered. When you have entered the account information, click **Add Member to** 

#### Search Committee.

| Forms    | New Search Committe                           | e Member 🗙                                                            | Users   My Profile     |
|----------|-----------------------------------------------|-----------------------------------------------------------------------|------------------------|
|          | Request that someone<br>as a Search Committee | be granted access to the system for the purpose of serving<br>Member. | ave 0 messages. Currer |
| ed) / Ec | Required fields are ind                       | icated with an asterisk (*).                                          |                        |
|          | Account Info                                  | rmation                                                               |                        |
|          | Please enter the follow<br>Committee Member.  | ving information to create an account for a new Search                | _                      |
|          | * First Name                                  |                                                                       |                        |
| Vlem     | * Last Name                                   |                                                                       |                        |
| nonn     | * Email                                       |                                                                       |                        |
| nail     | * Username                                    |                                                                       | Status                 |
| _        | Make this user com                            | mittee chair                                                          |                        |
| New Us   |                                               |                                                                       |                        |
|          |                                               | Add Member to Search Committee Close                                  |                        |
| New Us   | Make this user com<br>Make this user com      | Add Member to Search Committee Close                                  |                        |

|                                         | Home Pc                                        | New Search Committee Member                                             |
|-----------------------------------------|------------------------------------------------|-------------------------------------------------------------------------|
| Postings / Faculty / Basic Skills/Learn | ing Center Non-Credit Instructor (Closed) / Ed | Information entered matches an existing user.<br>Name:<br>Shirley Smith |
| Editing Posting                         | Screening Committee                            | Email:<br>zzz@peopleadmin.com                                           |
| O Position Details                      |                                                | Username:                                                               |
| Budget Information                      | Search Committee Mam                           | jnguyen                                                                 |
| Reference Collection                    | Search Committee Mem                           | Do you want to add this user to the search committe?                    |
| Supplemental Questions                  | Name                                           | Make this user committee chair                                          |
| Occuments Needed to Apply               | Dione Carter                                   | << Prev Add Member to Search Committee Close                            |
| Posting Documents                       | Dione ourier                                   |                                                                         |
| Guest User                              | Daniel Stackhouse                              | zzz@peopleadmin.com                                                     |
| Screening Committee                     |                                                |                                                                         |
| Evaluative Criteria                     | Add Existing User Create New Use               | eraccount                                                               |
| Summon                                  |                                                |                                                                         |

New accounts member will display as **Pending**. Admins can approve the account by selecting **Actions** > **Approve User** on the **Search Committee** tab. This will take you to the user profile, where you can select **Take Action on User** > **Update Status** and add the Search Committee Member assignment on the **Groups** tab.

If you do not want your users to create new search committee members, you can disable the **Create New User Account** button in the **Admin** module. Under **General Setup** >

| Preferences, uncheck Allow Nev | v User Requests on Search Committee tab? and click |   |   |
|--------------------------------|----------------------------------------------------|---|---|
|                                | PeopleAdmin Community                              | Ţ | 6 |
| Allow New User Requests        | ?                                                  |   |   |
| Allow New User Requests        | on Search Committee tab?                           |   |   |
| ✓ Use Titles?                  |                                                    |   |   |
| Use Pooled Positions?          |                                                    |   |   |
| Use Special Handling List      | s?                                                 |   |   |

## **Search Committee Email Notification**

The **Search Committee Member Assigned** email event determines which template is sent when a user is added to a posting as a search committee member. This email sends as soon as the user is added to the posting.

Alternately, you can elect to notify the Search Committee Member group when the posting reaches a particular workflow state. This requires the creation of a site trigger; contact Customer Success for more information.

#PostingHub #UserHub

|--|

Share

Contributors

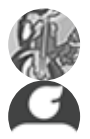

Community Member

srinivasp

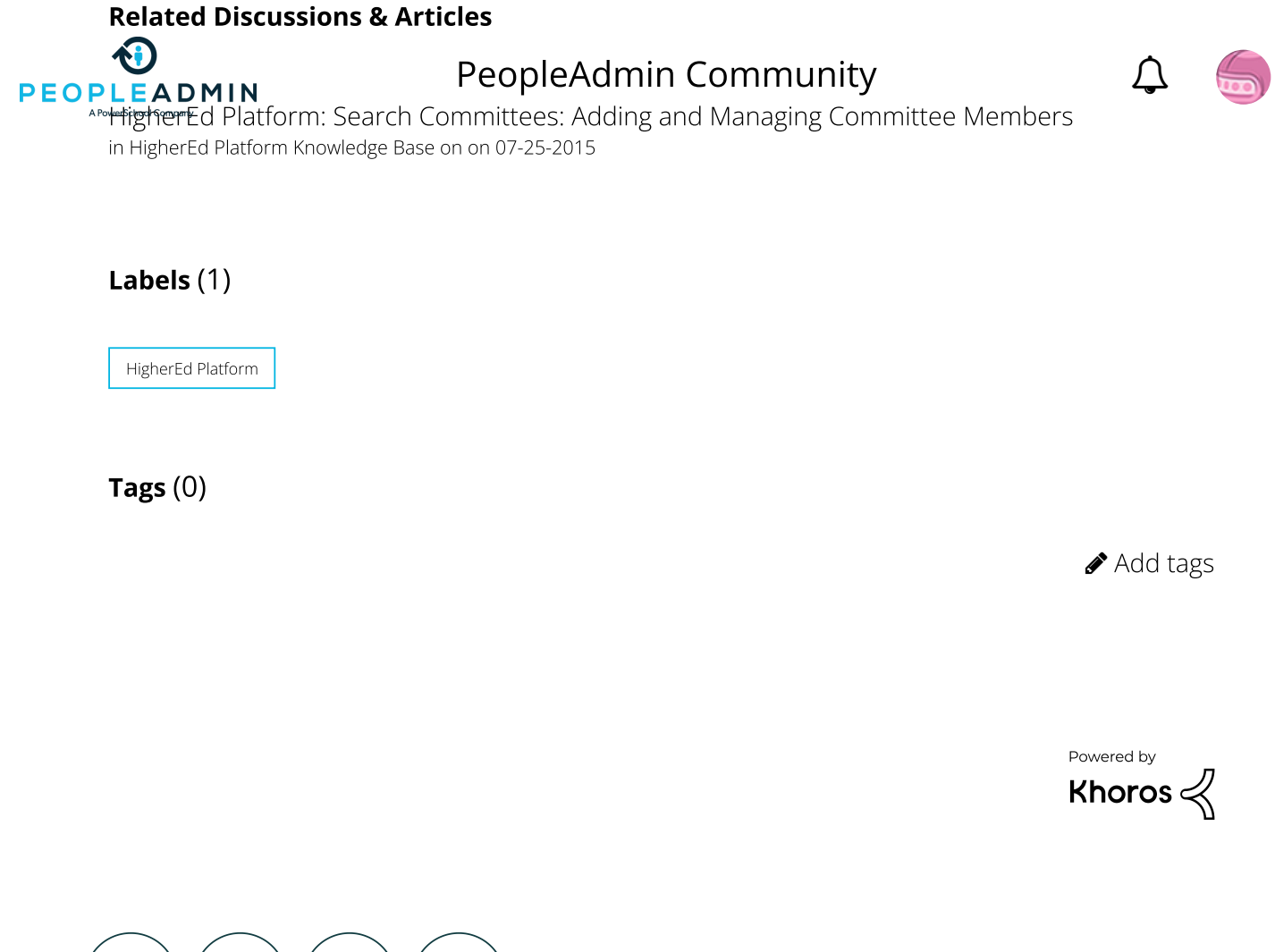

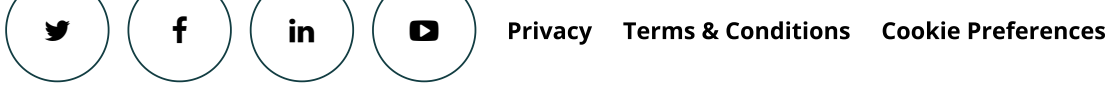

© 2020 PowerSchool 150 Parkshore Dr., Folsom, CA 95630